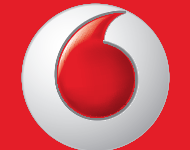

Este posibil ca anumite servicii și aplicații să nu fie disponibile în toate țările. Solicitați detalii în magazine.

Facebook este o marcă înregistrată a Facebook, Inc. Google, Android, YouTube și alte mărci sunt mărci înregistrate ale Google, Inc.

© Grupul Vodafone 2013. Vodafone și logourile Vodafone sunt mărci înregistrate ale grupului Vodafone. Toate produsele sau numele de companii menționate în acest document pot fi mărci comerciale ale deținătorilor acestora.

Română - CJB26P0VDAZA

## Ghidul Utilizatorului Vodafone Smart III

## vodafone

IP4497\_VF975\_VF975N\_QG\_Rom\_06\_130417.indd 2-3

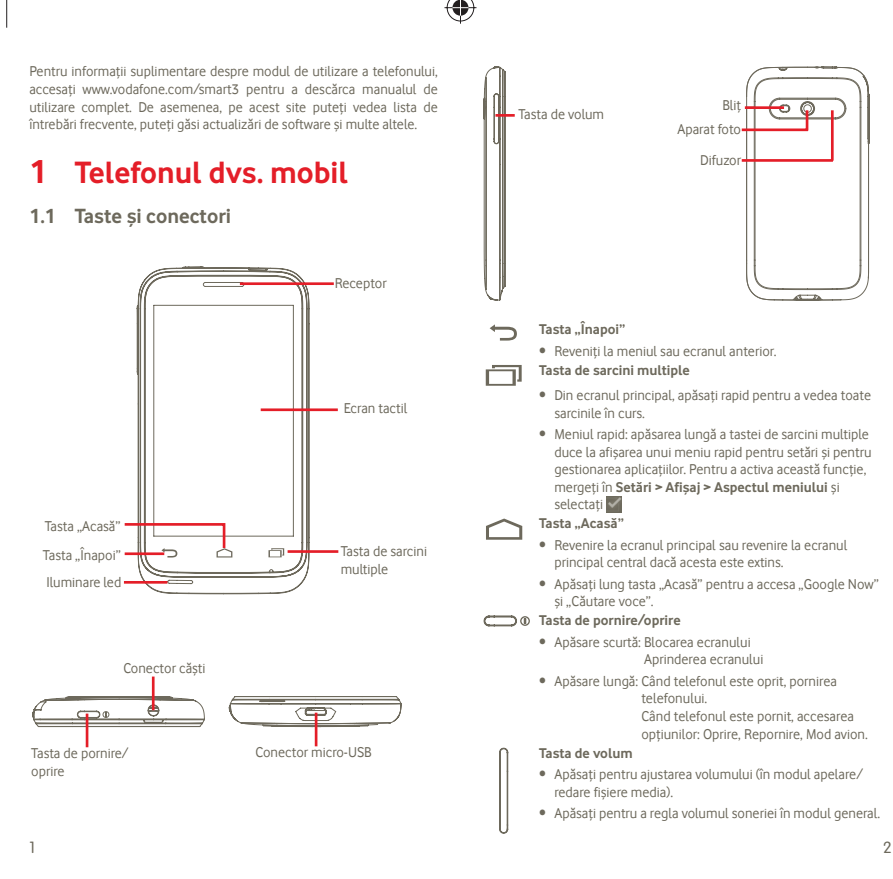

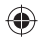

## 1.2 Noțiuni introductive

## 1.2.1 Configurarea

Scoaterea și instalarea capacului din spate

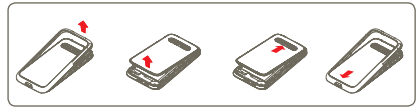

Dacă utilizați modelul Vodafone 975, puteți introduce sub capacul translucid una dintre foile grafice furnizate, înainte de a-l închide. De asemenea, puteți utiliza șablonul furnizat pentru a crea o foaie grafică proprie.

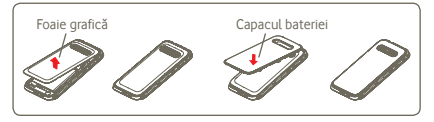

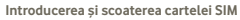

Trebuie să introduceți cartela dvs. SIM pentru a putea apela numere de telefon. Opriți telefonul și scoateți bateria înainte de a introduce sau scoate cartela SIM.

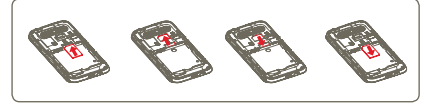

Puneți cartela SIM cu chip-ul orientat în jos și împingeți-o în locașul său. Asigurați-vă că este introdusă corect. Pentru a scoate cartela, apăsați-o și trageți-o afară.

#### Instalarea sau scoaterea bateriei

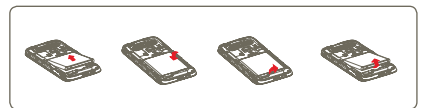

- Introduceți și fixați bateria în locul ei, apoi închideți capacul telefonului.
- Scoateți capacul, apoi scoateți bateria.

#### Instalarea și scoaterea cartelei microSD

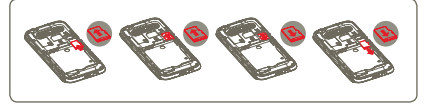

Pentru a elibera suportul cardului microSD, împingeți-l în direcția săgeții și ridicați-l. Apoi, introduceți cardul microSD, cu porțiunea aurie de contact în jos. La sfărșit, coborăți suportul cardului microSD și împingeți-l în direcția opusă pentru a-l bloca.

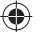

## Încărcarea bateriei

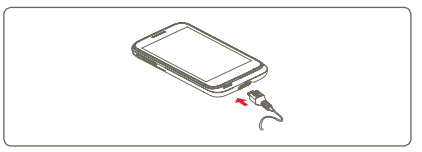

Conectați încărcătorul de baterie la telefon și la priză.

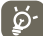

Pentru a reduce risipa de energie, scoateți încărcătorul din priză după ce bateria este complet încărcată.

Pentru a reduce consumul de energie al telefonului, opriți funcțiile Wi-Fi, GPS, Bluetooth sau aplicațiile care rulează în fundal, când acestea nu sunt necesare. De asemenea, puteți reduce lumina de fundal și timpul după care telefonul intră în modul de repaus.

Δ

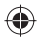

## 1.2.2 Pornirea telefonului

Mențineți apăsată tasta Pornire/Oprire până când telefonul pornește. Va dura câteva secunde până când ecranul se va aprinde.

## Prima configurare a telefonului

Când veți porni telefonul pentru prima oară, vi se va cere să atingeți "Confirmare poziție" pentru a începe. Apoi, veți realiza setările pentru: Limbă, Date mobile, Configurarea contului Google și Data și ora <sup>(1)</sup>.

Dacă nu ați introdus o cartelă SIM, vă puteți totuși conecta la o rețea Wi-Fi din ecranul de pornire, având astfel posibilitatea să vă conectați la contul Google și să utilizați anumite funcții.

## 1.2.3 Oprirea telefonului

Mențineți apăsată tasta "Pornire/Oprire" până când apar opțiunile telefonului. Atingeți "**Oprire**", apoi "**OK**".

## 1.2.4 Modul de repaus

După o perioadă de timp stabilită, telefonul va intra în modul de repaus pentru a economisi energie. De asemenea, puteți apăsa tasta "Pornire/ Oprire" o dată pentru a pune telefonul în modul de repaus.

| 6      |             |
|--------|-------------|
| 44     | <b>1</b>    |
|        | <b>P</b> /- |
| $\sim$ |             |

Pentru a scoate telefonul din modul de repaus, este suficient să apăsați tasta "Pornire/Oprire".

## 1.2.5 Blocarea/deblocarea ecranului

Când scoateți telefonul din modul de repaus, veți vedea un ecran de blocare, ce previne apăsările accidentale pe taste.

Pentru a debloca ecranul, atingeți și glisați 🗄 spre dreapta. De asemenea, puteți glisa în alte direcții pentru a realiza alte acțiuni, cum ar fi căutarea sau pornirea camerei foto-video.

Puteți schimba tipul de blocare a ecranului, astfel încât să se deschidă cu o parolă sau prin trasarea unui model, apăsând lung tasta de sarcini multiple in și atingând Setări sistem > Securitate > Configurare blocare ecran > PIN sau Parolă sau Glisare.

## 1.3 Ecranul principal

Puteți aduce toate elementele (aplicații, comenzi rapide, dosare și widget-uri) care vă plac și pe care le utilizați cel mai frecvent în ecranul principal, pentru a avea acces rapid la ele. Apăsați tasta "Acasă" pentru comutarea pe ecranul principal.

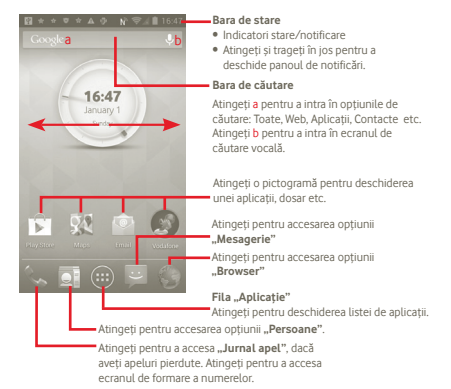

Ecranul principal se extinde în ambele părți laterale, pentru a oferi mai mult spațiu pentru adăugarea de aplicații, comenzi rapide etc. Glisați orizontal ecranul principal spre stânga și dreapta pentru a vedea imaginea completă a ecranului principal.

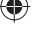

<sup>(1)</sup> Disponibilitatea aplicației depinde de țară și operator.

IP4497\_VF975\_VF975N\_QG\_Rom\_07\_130417.indd Sec

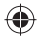

## 1.3.1 Utilizarea ecranului tactil

## Atingere 2

Pentru a accesa o aplicatie, atingeti-o cu degetul.

## Atingeți și țineți 🖑

Atingeți și mențineți cu degetul ecranul pentru 2 sau mai multe secunde. Puteți atinge și menține o aplicație, un widget sau o porțiune goală, pentru a muta obiectul respectiv sau pentru a afișa opțiunile corespunzătoare din meniu.

## Tragere 🥀

Puneți degetul pe ecran pentru a trage obiectul la locul de destinație.

## Glisare/Tragere

Glisați ecranul pentru a derula în sus și în jos aplicațiile, imaginile și paginile web etc.

## Tragere rapidă

Similară cu tragerea, tragerea rapidă provoacă o mișcare mai rapidă.

Ciupire/Întindere

Așezați degetele unei mâini pe suprafața ecranului și depărtați-le sau apropiați-le pentru a mări sau micșora un element de pe ecran.

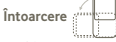

7

Modificați automat orientarea ecranului din portret în vedere, întorcând telefonul în lateral.

## 1.3.2 Bara de stare

Din bara de stare, puteți vizualiza atât starea telefonului (în dreapta) cât și informațiile de notificare (în stânga).

#### Pictogramele de stare

| G             | GPRS conectat                          | ¢    | GPS pornit                                  |
|---------------|----------------------------------------|------|---------------------------------------------|
| G             | GPRS în uz                             | Ŷ    | Se primesc date de<br>poziționare de la GPS |
| E             | EDGE conectat                          | RA   | Roaming                                     |
| ₽             | EDGE în uz                             |      | Fără semnal                                 |
| 3G            | 3G conectat                            | ×    | Nu există nicio cartelă<br>SIM instalată    |
| <sup>3G</sup> | 3G în uz                               | "Di. | Mod vibrații                                |
| н             | HSPA (3G+) conectat                    | Ŋ    | Mod silențios                               |
| Н             | HSPA (3G+) în uz                       | 10,  | Microfonul telefonului<br>este oprit        |
| (ît-          | Conectat la o rețea Wi-Fi              | 1    | Nivel foarte scăzut al<br>bateriei          |
| *             | Bluetooth pornit                       |      | Nivel scăzut al bateriei                    |
| *             | Conectat la un dispozitiv<br>Bluetooth |      | Baterie parțial<br>descărcată               |
| ×             | Mod avion                              |      | Baterie încărcată                           |
| $\bigcirc$    | Alarmă setată                          | 5    | Bateria se încarcă                          |
| atl           | Intensitate semnal                     | Q    | Căști conectate                             |
| N             | (NFC este pornită (1                   |      |                                             |

(1) Numai pentru Vodafone 975N.

۲

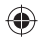

### Pictograme notificare

| $\square$   | Mesaj Gmail ™ nou                                         | 0         | Partajarea conexiunii<br>USB și hotspot-ul Wi-Fi<br>mobil sunt pornite |
|-------------|-----------------------------------------------------------|-----------|------------------------------------------------------------------------|
| ),          | Mesaj text sau<br>multimedia nou                          | ¢,        | Apel în curs                                                           |
| ł           | Problemă cu livrarea<br>unui mesaj text sau<br>multimedia | ¢         | Apel în curs cu cască<br>Bluetooth                                     |
| talk        | Mesaj Google Talk ™ nou                                   | č         | Apel pierdut                                                           |
| മ           | Mesaj vocal nou                                           | ٣         | Apel în așteptare                                                      |
| 1           | Eveniment în viitorul<br>apropiat                         | 4         | Redirecționare apel<br>pornită                                         |
| C           | Datele se sincronizează                                   | <u>†</u>  | Se încarcă date                                                        |
|             | Problemă de autentificare<br>sau sincronizare             | <u>+</u>  | Se descarcă date                                                       |
| <b>.O</b> ! | Cartela microSD este<br>plină                             | Ŧ         | Descărcare finalizată                                                  |
| utuli<br>!  | Nicio cartelă microSD<br>instalată                        | Ş         | O rețea Wi-Fi deschisă<br>este disponibilă                             |
| •           | Conectat la VPN                                           | Ŷ         | Telefonul este conectat<br>prin cablu USB                              |
| •           | Deconectat de la VPN                                      |           | Radioul este pornit                                                    |
| 0           | Melodie în curs de redare                                 | $\approx$ | Actualizare sistem<br>disponibilă                                      |
| Ŷ           | Partajarea conexiunii<br>USB este pornită                 | Ş         | Hotspot-ul Wi-Fi mobil<br>este pornit                                  |

## Panou de notificări

Atingeți și trageți în jos bara de stare pentru a deschide panoul de notificări. Atingeți și trageți în sus pentru a-l închide. Din panoul de notificări, puteți deschide elemente sau memento-uri indicate de pictogramele de notificare și puteți vizualiza informații despre serviciul wireless.

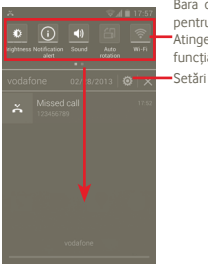

Bara de widget-uri: glisați spre stânga pentru a vedea mai multe widget-uri. Atingeți o pictogramă pentru a schimba funcția acesteia.

Atingeți pentru a goli toate notificările pe bază de evenimente (alte notificări în curs vor rămâne).

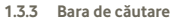

Telefonul are pe ecranul principal o bară de căutare, care poate fi utilizată pentru a găsi informații în aplicații, în telefon sau pe web.

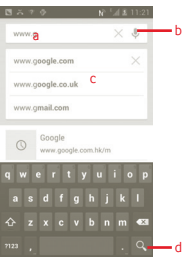

- a Atingeți sau apăsați tastatura pentru a căuta un text
- b Atingeți pentru a căuta după voce
- c Atingeți pentru a introduce textul sugerat pentru o căutare rapidă
- d Atingeți pentru a căuta pe web

9

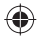

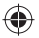

## 1.3.4 Personalizarea ecranului principal

#### Adăugare

Puteti adăuga comenzi rapide, widgeturi sau dosare pe ecranul principal. apăsând tasta 📖. Atingeți lung elementul pe care doriți să-l adăugați, apoi eliberati-l. Il veti vedea pe ecranul principal actual.

#### Repozitionare

Atingeti si tineti elementul pe care doriti să-l repoziționați pentru a activa modul "Mutare", trageti elementul în poziția dorită, apoi eliberați. Tineți pictograma pe marginea stângă sau dreaptă a ecranului pentru a trage elementul într-o altă pagină a ecranului principal.

#### Stergere

Atingeti si tineti elementul pe care vreti să-l stergeti pentru a activa modul "Mutare", trageți elementul peste 🚔, care se va colora în roșu, apoi, eliberati,

## Personalizarea imaginii de fundal

Atingeti lung o portiune goală a ecranului principal sau apăsati lung tasta de sarcini multiple 🗂 în ecranul principal, apoi selectati Setări sistem/Afisai/Imagine de fundal pentru a personaliza imaginea de fundal

## 1.3.5 Fila "Aplicatie"

Atingeti 📖 din ecranul principal pentru a accesa lista de aplicatii.

Pentru a reveni la ecranul principal, apăsati tasta "Acasă".

#### Afisarea aplicatiilor "Implicite/Cele mai utilizate/Instalate recent"

Pentru a vedea aplicatiile ..Implicite/Cele mai utilizate/Instalate recent". apăsați pictograma de opțiuni 🚦 din partea de sus a listei aplicațiilor, apoi alegeti o optiune.

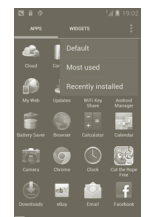

#### Reglarea volumului 1.3.6

Puteti seta volumul soneriei, fisierelor media si telefonului dună cum doriti, cu aiutorul tastei "Volum sus/ios" sau din meniul "Setări".

## 1.4 Lista de aplicatii

Lista de aplicatii contine toate aplicatiile încorporate anterior sau nou instalate

Pentru a accesa lista de aplicatii, atingeti fila "Aplicatii" din ecranul principal. Pentru a reveni la ecranul principal, apăsati tasta "Acasă".

## Introducerea textului 2

## 2.1 Prin tastatura virtuală

Tastatura virtuală se va afisa automat când un program vă solicită să introduceti text sau numere.

## Setări tastatură virtuală

Apăsati lung tasta de sarcini multiple 🥅 din ecranul principal, apoi selectati Setări sistem > Limbă și introducere > Introducere vocală Google (sau Tastatură Android) pentru a vedea diversele setări privind tastatura. Derulati pentru a selecta tipul de tastatură pe care doriti să-l alegeti.

## Modificarea orientării tastaturii virtuale

Întoarceți telefonul într-o parte sau pe verticală pentru a modifica orientarea tastaturii virtuale. De asemenea, puteti efectua acest reglaj din setări (apăsati tasta filei de aplicatii din ecranul principal, apoi "Setări > Afisai").

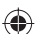

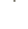

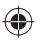

## 2.1.1 Tastatura Android

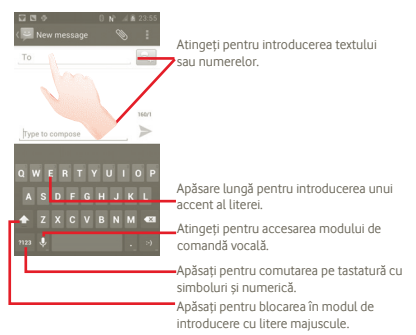

## 2.2 Modificare text

Puteți modifica textul pe care l-ați introdus.

- Atingeți și țineți textul pe care l-ați introdus.
   În cazul grupurilor mari de cuvinte, puteți apăsa și ține cuvântul de început, apoi mutați punctele de final în locul dorit.
- Va apărea o listă de opțiuni.
- Selectați operația dorită (Lipire, Înlocuire, Decupare etc.)

## 3 Apel

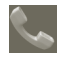

## 3.1 Efectuarea unui apel

Puteți efectua cu ușurință un apel utilizând aplicația **"Telefon".** Intrați în acest meniu într-unul din cele două moduri:

- Atingeți 🔣 din ecranul principal.
- Atingeți fila de aplicații din ecranul principal și selectați "Telefon".

Jurnal apeluri

Introduceți numărul dorit direct de la tastatură sau selectați un contact din "Agendă" sau "Jurnal apel" prin atingerea filelor, apoi atingeți pertru a efectua apelul. Numărul introdus poate fi salvat în "Agendă" prin apăsarea tastei si atingerea opțiunii "Adăugați în Agendă". Dacă introduceți un număr greșit, puteți șterge cifrele incorecte atingând

Pentru a încheia o convorbire, apăsați 🧰

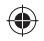

3.2 Răspunderea la un apel sau respingerea acestuia

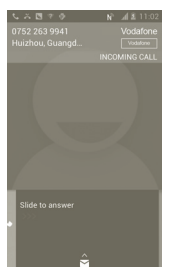

Când primiți un apel, glisați pictograma verde de telefon pentru a răspunde. Terminați apelul apăsând pictograma

Când recepționați un apel, dar nu doriți să răspundeți, îl puteți respinge trăgând în sus spentru a selecta mesageria. Apelantul este trimis direct la căsuța dvs. vocală, pentru a vă lăsa un mesaj.

## 3.3 Consultarea listei de apeluri

Puteți accesa lista de apeluri atingând si **din ecranul principal și** apoi atingând pentru a vedea istoricul apelurilor în categoriile "Apeluri pierdute", "Apeluri efectuate" și "Apeluri primite".

## 4 Persoane

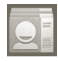

Puteți vizualiza și crea contacte în telefonul dvs. și le puteți sincroniza cu contactele din contul Gmail sau alte aplicații de pe web sau din telefon.

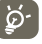

Când utilizați "**Persoane**" pentru prima dată, vi se va solicita să adăugați contacte noi, să importați contacte de pe cartela SIM sau să sincronizați contacte din alte conturi ale unor aplicații în telefon.

## 4.1 Adăugarea unui contact

Atingeți fila de aplicații din ecranul principal și selectați "**Persoane**". Puteți selecta "Grupuri" și "Favorite" pentru a gestiona contactele. Apăsați 🔍 pentru adăugarea unui nou contact.

## 4.2 Importarea, exportarea și partajarea contactelor

Din ecranul "Agendă", apăsați pictograma **[]** pentru a deschide meniul de opțiuni al listei de contacte, atingeți **"Import/Export**", apoi selectați Card SIM, **Telefon, Memorie internă, Card SD**.

- Pentru a importa/exporta un singur contact de pe/pe cartela SIM, atingeți contactul pe care doriți să îl importați/exportați, apoi apăsati
   pentru a confirma.

Puteți partaja un singur contact sau mai multe contacte cu alte persoane trimițând cartea de vizită a contactului prin Bluetooth, MMS, e-mail etc.

Atingeți un contact pe care doriți să-l partajați, apăsați tasta "Meniu" și atingeți **"Partajare**" din ecranul de detalii al contactului, apoi selectați aplicația pentru efectuarea acestei acțiuni.

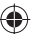

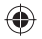

## 4.3 Sincronizarea contactelor din mai multe conturi

Contactele, datele sau alte informații pot fi sincronizate din mai multe conturi, în funcție de aplicațiile instalate pe telefonul dvs.

## 5 Mesageria

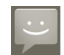

Cu acest telefon mobil, puteți crea, modifica și primi mesaje  $\overline{\text{SMS}}$  sau MMS.

Pentru a accesa această funcție, atingeți fila de aplicații din ecranul principal, apoi selectați "Mesagerie".

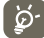

Toate mesajele primite sau trimise pot fi salvate numai în memoria telefonului. Pentru a consulta mesajele stocate pe cartela SIM, apăsați pictograma i din ecranul "Mesagerie", apoi atingeți Setări > Gestionare mesaje SIM.

## 5.1 Scrierea mesajelor

Din ecranul cu lista mesajelor, atingeți e pentru a scrie mesaje text/ multimedia.

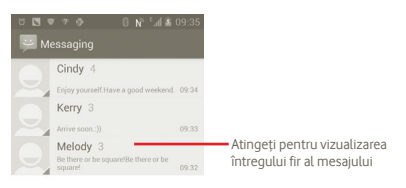

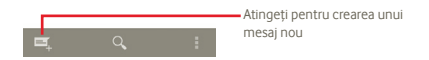

## Trimiterea unui mesaj text

Introduceți numărul de telefon mobil al destinatarului în bara "Către" sau atingeți empertru adăugarea destinatarilor, apoi atingeți bara "Atingeți pentru a compune" pentru introducerea textului mesajului. Când ați terminat, atingeți 🍉 pentru tirmiterea mesajului text.

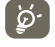

Un SMS care conține mai mult de 160 de caractere va fi facturat ca mai multe SMS-uri. Literele speciale (cu accente) vor crește dimensiunea SMS-ului, ceea ce poate duce la trimiterea mai multor mesaje SMS către destinatar.

## Trimiterea unui mesaj multimedia

MMS-urile vă permit să trimiteți videoclipuri, imagini, fotografii, animații, diapozitive și sunete către alte telefoane mobile compatibile și adrese de e-mail.

Un SMS va fi convertit în MMS automat dacă sunt atașate fișiere media (imagine, fișier video, fișier audio, diapozitive etc) sau sunt adăugate un subiect sau adrese de e-mail.

## 6 E-mail

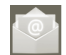

Pe lângă contul de Gmail, în telefonul dvs. mai puteți configura conturi externe de e-mail POP3 sau IMAP.

Pentru a accesa această funcție, atingeți fila de aplicații din ecranul principal, apoi selectați **"E-mail"**.

Un expert de e-mail vă ajuta să parcurgeți etapele de configurare a unui cont de e-mail.

- a Introduceți adresa de e-mail și parola contului pe care doriți să-l configurați.
- b Atingeți "Înainte". În cazul în care contul introdus nu este oferit de furnizorul dvs. de servicii pentru telefon, vi se va solicita să mergeți la ecranul de setări ale contului de e-mail pentru a introduce setările manual. Puteți atinge "Configurare manuală" pentru a introduce direct setările de intrare şi ieșire pentru contul de e-mail pe care îl configurați.
- c Introduceți numele contului și numele de afișare în e-mail-urile trimise.
- d Atingeți "Realizat".
- e Pentru a mai adăuga un cont e-mail, puteți atinge , apoi apăsați "Setări" și atingeți "Adăugare cont".

17

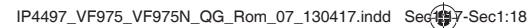

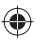

## Crearea și trimiterea e-mail-urilor

- a Apăsați pictograma din ecranul de mesaje primite, apoi atingeți "Creare mesaj".
- b Introduceți adresa de e-mail a destinatarului/destinatarilor în câmpul "Către" și, dacă este necesar, apăsați tasta i și atingeți "Adăugați Cc/Bcc" pentru a trimite o copie sau o copie secretă.
- c Introduceți subiectul și conținutul mesajului.
- d Apăsați pictograma , apoi atingeți "Atașați un fișier" pentru a trimite un atașament destinatarului.
- e La urmă, atingeți ≽ pentru trimitere.
- f Dacă nu doriți să trimiteți e-mail-ul imediat, puteți atinge și "Salvare ca ciornă" sau atingeți tasta "Înapoi" pentru a salva o copie.

## 7 Lansatorul de sarcini NFC<sup>(1)</sup>

Near Field Communication (NFC) este o nouă tehnologie de conectare fără îr pe rază scurtă, care permite utilizatorilor de dispozitive mobile să citească și să scrie etichete NFC, să împerecheze dispozitivele proprii cu alte dispozitive NFC, și chiar să efectueze plăți rapide și securizate de pe dispozitive mobile. Când funcția NFC este activată, puteți utiliza această aplicație pentru a deschide, a modifica și a organiza etichetele pe care le-ați scanat.

Pentru a accesa această funcție, atingeți fila de aplicații din ecranul principal, apoi atingeți "Lansator de sarcini NFC".

## 8 Conectarea

Pentru a vă conecta la internet cu acest telefon, puteți utiliza rețelele GPRS/EDGE/3G sau Wi-Fi, după cum doriți .

## 8.1 Conectarea la internet

## 8.1.1 GPRS/EDGE/3G

Prima dată când porniți telefonul cu cartela SIM introdusă, acesta își va configura automat serviciul de rețea: GPRS, EDGE sau 3G.

Pentru a verifica conexiunea la rețea pe care o utilizați, apăsați tasta "Meniu" din ecranul principal, apoi atingeți Setări > Mai mult > Rețele mobile > Operatori de rețea sau Nume puncte de acces.

(1) Vodafone 975N

19

## 8.1.2 Wi-Fi

Cu ajutorul Wi-Fi, vă puteți conecta la internet când telefonul dvs. se află în aria unei rețele wireless. Wi-Fi poate fi folosit pe un telefon chiar și fără cartela SIM introdusă.

#### Pornirea Wi-Fi și conectarea la o rețea wireless

- a Apăsați lung tasta de sarcini multiple 🗂 din ecranul principal.
- b Atingeți "Setări sistem".
- Atingeți pictograma de comutare "Pornit/Oprit" de lângă pictograma Wi-Fi pentru a porni sau opri funcția Wi-Fi.
- d Atingeți "Wi-Fi". Informațiile detaliate despre rețelele Wi-Fi detectate sunt afișate în secțiunea de rețele Wi-Fi.
- Atingeți o rețea Wi-Fi pentru a vă conecta. Dacă rețeaua selectată este securizată, trebuie să introduceți o parolă sau alte date de identificare (puteți contacta operatorul de rețea pentru detalii). Când ați terminat, atingeți "Conectare".

## 8.2 Browser

Cu un browser, puteți naviga pe Web.

3

Pentru a deschide browserul web, atingeți 🎱 din ecranul principal.

## Saltul la o pagină web

Din ecranul "Browser", atingeți caseta URL din partea de sus, introduceți adresa paginii web, apoi atingeți **"Salt"**.

## 8.3 Conectarea la un computer prin USB

Prin cablul USB, puteți transfera fișiere multimedia sau de alte tipuri între cartela MicroSD a telefonului dvs. și computer.

## Conectarea/deconectarea telefonului la/de la computer

Pentru a conecta telefonul la computer

- Utilizați cablul USB furnizat împreună cu telefonul pentru a conecta telefonul la un port USB al computerului dvs. Veți primi o notificare de conectarea a cablului USB.
- b Deschideți panoul de notificări și atingeți "Conectat prin USB".
- c Atingeți "Instalare" din fereastra de dialog care se deschide, pentru a confirma că doriți să transferați fișiere.

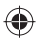

Pentru deconectare :

- a Dezinstalați cartela microSD la computer.
- b Deschideți panoul de notificări și atingeți "Oprire dispozitiv de stocare USB".
- c Atingeți "Oprire" din fereastra de dialog care se deschide.

## Pentru a localiza datele pe care le-ați transferat sau descărcat pe cartela MicroSD:

- Atingeți fila de aplicații din ecranul principal pentru a deschide lista de aplicații.
- b Atingeți "Manager fișiere".

Toate datele descărcate sunt stocate în "Manager fișiere", unde puteți vizualiza fișiere media (fișiere video, fotografii, muzică și altele), redenumi fișiere, instala aplicații în telefon etc.

# 8.4 Partajarea conexiunii de date mobile a telefonul dvs.

Puteți partaja conexiunea de date mobile a telefonului dvs. cu un singur computer printr-un cablu USB (partajare conexiune USB) sau cu un număr de până la opt dispozitive în același timp, transformându-vă telefonul înt-un hotspot W-Fi mobil.

### Activarea partajării conexiunii USB sau a hotspot-ului Wi-Fi mobil

- a Apăsați lung tasta de sarcini multiple 🗂 din ecranul principal.
- b Atingeţi Setări sistem > Mai mult > Partajare conexiune şi hotspot mobil.
- c Bifați caseta de selectare pentru "Partajare conexiune USB" sau "Hotspot Wi-Fi mobil" pentru a activa această funcție.

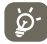

Partajarea de date poate genera costuri suplimentare de rețea din partea operatorului dvs. de rețea. Costuri suplimentare pot fi percepute de asemenea în zonele de roaming.

## 9 Obținerea poziției mele

Activarea receptorului de satelit al sistemului de poziționare globală al telefonului dvs.

- a Apăsați tasta Meniu din ecranul principal.
- b Atingeți "Setări> Servicii de localizare > Sateliți GPS"
- c Bifați caseta de selectare.

Pentru a afla poziția dvs. geografică, mergeți în lista aplicațiilor și atingeți "Hărți".

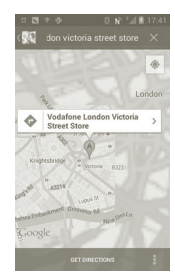

Telefonul dvs. utilizezač date GPS și date de la antenele de telefonie mobilă pentru a oferi o poziţionare rapidă și precisă, uneori cu o aproximație de doar căţiva metri. Procesul de accesare a satelitului GPS și setarea poziție precise a telefonului dvs. pentru prima dată va dura până la 5 minute. Va trebui să stați într-un loc deschis și să evitați să vi miscați. După accesata, GPS-ul va avea nevole de numă 20-40 de secunde pentru i dentificarea poziției dvs. precise

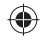

## 10 Realizare copii de siguranță după date

Acest telefon vă permite să realizați copii de rezervă după setările telefonului și date ale altor aplicații pe servere Google, cu contul dvs. Google.

Dacă vă înlocuiți telefonul, setările și datele după care ați realizat copii de rezervă sunt restabilite pe noul telefon prima dată când vă conectați la contul dvs. Google.

Pentru activarea acestei funcții:

- a Apăsați tasta Meniu din ecranul principal
- b Atingeți Setări > Copii de siguranță și resetare > Copii de siguranță după datele mele
- c Bifați caseta de selectare

După activarea funcției de copiere de siguranță, se realizează copii după o mare varietate de setări și date, inclusiv parole Wi-Fi, semne de carte, o listă a aplicațiilor instalate, cuvintele adăugate la dicționanul utilizat de tastatura virtuală și majoritatea setărilor configurate în aplicația de setări. Dacă ați dezactivat această opțiune, nu mai realizați copii de rezervă după setările dvs. și copiile de rezervă existente sunt șterse de pe serverele Google.

## 11 Revenire la setarea din fabrică

Pentru activarea revenirii la setarea din fabrică

- a Apăsați lung tasta de sarcini multiple 🗇 din ecranul principal.
- b Atingeți Setări sistem > Copii de siguranță și resetare > Resetare la setările din fabrică
- c Bifați caseta de selectare

Prin resetarea telefonului, toate datele dvs. personale inclusiv informații despre contul dvs. Google sau alte conturi, setările sistemului sau aplicațiel și aplicații descărcate vor fi șterse din memoria internă a telefonului. Prin resetarea telefonului nu vor fi șterse actualizările de software ale sistemului descărate sau fișerele de pe cartela microSD, precum muzică sau fotografii. Dacă resetați telefonul astfel, vi se va solicate să reintroduceți același tip de informații ca și la prima pornire Android.

Dacă nu vă puteți porni telefonul, există un alt mod de a efectua o revenire la datele din fabrică cu ajutorul tastelor hardware. Țineți apăsată tasta "Volum sus" și apăsați tasta "Pornire/Oprire" în același timp, până când ecranul se aprinde.

## 12 Aplicații

Telefonul dvs. are preinstalate câteva aplicații Google™, și puteți descărca pe el mai multe aplicații dezvoltate de terțe părți.

Cu aplicațiile încorporate puteți

- Comunica cu prietenii
- Schimba mesaje sau e-mail-uri cu prietenii
- Monitoriza poziția, vizualiza situațiile de trafic, căuta locuri și obține informații de navigare către destinația dvs.
- Descărca mai multe aplicații din Android Market

## și multe altele.

Pentru mai multe informații despre aceste aplicații, consultați manualul de utilizare online, la adresa: www.vodafone.com/smart3.

## 13 Folosiți la maximum telefonul dumneavoastră

## 13.1 Android Manager

Puteți descărca gratuit suita software Android Manager PC de pe site: www.vodafone.com/smart3

Suita PC cuprinde:

Contacte

Vă permite să realizați copii de rezervă după contacte, astfel încât să nu vă faceți griji cu privire la pierderea, stricarea sau schimbarea telefonului.

Mesaje

Vă permite să scrieți mesaje de la computer, în loc să utilizați tastatura de pe ecranul telefonului. De asemenea, gestionează mesajele dvs.

## • Fotografii

Vă permite să importanți cu ușurință fotografii, din computer sau telefon, și să le organizați în diferite albume.

### Fișiere video

Vă permite să redați fișiere video de la calculator și să le încărcați într-un dosar din telefonul dvs.

23

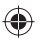

### Muzică

Vă permite să găsiti rapid muzica favorită în computer, să gestionati biblioteca muzicală și să creati liste de redare pentru plaverul audio al telefonului

## Aplicatie

Vă permite să importați aplicațiile mobile descărcate și să le instalați pe telefonul dvs. la sincronizare.

## Fisier

Vă permite să organizați fisierele telefonului prin doar câteva clicuri, pentru a se afla acolo unde doriti în telefon.

## Sincronizare

Vă permite să sincronizati contactele si calendarul din Outlook/Outlook Express si telefon.

## Sisteme de operare acceptate

Windows XP/Vista/Windows 7.

## 13.2 FOTA Upgrade

Cu instrumentul FOTA Upgrade puteti trece la o versiune superioară a aplicatiei software a telefonului dvs.

Pentru a accesa "Actualizări software". deschideti panoul de notificări si atingeti pictograma 🔯, apoi apăsati "Despre telefon/Actualizări software". O altă posibilitate este să atingeți pictograma 🕮 și să accesati "Setări/Despre telefon/Actualizări software". Atingeti optiunea .. Căutare actualizări" si telefonul va căuta cea mai recentă aplicatie software. Dacă doriti să actualizati sistemul, atingeti butonul "Descărcare"; după finalizarea descărcării, atingeți opțiunea "Instalare" pentru finalizarea trecerii la versiunea superioară. Acum aplicatia software a telefonului dvs, va avea cea mai recentă versiune

Trebuie să activati conexiunea de date înainte de a căuta actualizări.

Setările pentru intervalele de căutare automată și mementourile privind actualizările vor fi disponibile, de asemenea, după ce reporniti telefonul

Dacă ati ales căutarea automată, când sistemul descoperă versiunea nouă, în bara de stare va apărea pictograma 🛛 🖾 . Atingeți notificarea pentru a accesa direct "Actualizări software".

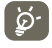

În cazul descărcării sau actualizării FOTA, pentru a evita erorile de localizare a pachetelor de actualizare corecte, nu modificati locul implicit de stocare.

## 14 Informații despre siguranța produsului

## Pictograme si simboluri grafice

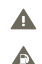

Cititi sectiunea cu informatiile referitoare la sigurantă de la pagina 27 a acestui manual de utilizare

Nu utilizati telefonul în timp ce alimentati masina cu carburant

Nu utilizati telefonul tinându-l în mână în timp ce conduceti masina

- Acest dispozitiv poate produce o lumină puternică sau A intermitentă
  - Când utilizati telefonul, asigurati-vă că îl tineți la cel puțin 10 mm de cap sau corp.

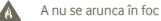

- Componentele de dimensiuni mici prezintă risc de sufocare
- Evitati contactul cu dispozitivele magnetice

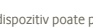

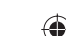

- Acest dispozitiv poate produce un sunet puternic
- Evitati temperaturile extreme
  - Mentineti acest aparat la distantă de stimulatoare cardiace sau de alte dispozitive medicale personale
- Evitati contactul acestuia cu lichide si păstrati-l uscat
- Opriti telefonul când se solicită acest lucru în spitale sau unități medicale
- Nu încercati să îl demontati
  - Opriti telefonul când se solicită acest lucru în aparate de zbor sau aeroporturi
- Nu vă bazati pe acest dispozitiv pentru comunicări de urgentă

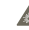

Opriti telefonul în medii explozive

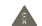

Utilizati numai accesoriile aprobate

25

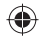

## Informatii despre siguranta produsului Expunerea la câmpurile de radiofrecventă (RF)

Declaratie generală privind energia RF

Telefonul dumneavoastră contine un transmitător și un receptor. Când este în poziția PORNIT, acesta recepționează și transmite energie RF. Când comunicati folosind telefonul dvs., sistemul care se ocupă de comunicarea dvs. controlează nivelul puterii cu care transmite telefonul dvs.

## Rata Specifică de Absorbtie (SAR)

Dispozitivul dvs. mobil este un transmitător și receptor radio. Acesta a fost projectat astfel încât să nu depăsească limitele de expunere la undele radio care sunt recomandate de directivele internationale. Aceste directive au fost stabilite de către organizația stiintifică independentă ICNIRP și cuprind limite de sigurantă stabilite în asa fel încât să se asigure protectia tuturor persoanelor, indiferent de vârstă sau de starea sănătății.

Aceste directive utilizează o unitate de măsură numită Rată Specifică de Absorbtie (Specific Absorption Rate) sau, pe scurt, SAR, Limita SAR pentru dispozitivele mobile este de 2 W/kg, jar cea mai înaltă valoare SAR pentru acest dispozitiv în urma testării la ureche a fost de 0.543 W/ kg (1). Deoarece dispozitivele mobile oferă o varietate mare de funcții. acestea pot fi utilizate în alte poziții, ca de exemplu pe corp, în modul descris în acest ghid de utilizare.

Deoarece valoarea SAR se măsoară utilizând cea mai mare putere de transmitere a unui dispozitiv, valoarea efectivă SAR a acestui dispozitiv în timpul funcționării este, în general, mai mică decât cea indicată mai sus. Acest lucru se întâmplă datorită schimbărilor automate ale nivelului de putere al dispozitivului, pentru ca acesta să utilizeze numai puterea minimă necesară în timpul comunicării cu reteaua.

### Functionarea în apropierea corpului

Informatii importante referitoare la sigurantă în cazul expunerii la radiatia de radiofrecventă (RF).

Pentru a asigura conformitatea cu directivele privind expunerea RF. telefonul trebuie utilizat la o distantă minimă de 10 mm de corp.

Nerespectarea acestor instructiuni poate duce la expuneri RF care pot depăși limitele relevante impuse de directive.

"Cea mai ridicată valoare SAR pentru acest telefon, stabilită cu ocazia testării comportamentul în cazul utilizării în apropierea corpului sau a conformității cu standardul privind radiațiile, este de 0.757 W/kg, Desi pot fi multe diferente între nivelurile SAR ale diferitelor telefoane și în diverse pozitii, toate corespund directivelor internationale relevante si cerintelor UE pentru expunerea la RF (unde radio)."

#### Limitarea expunerii la câmpurile de radiofrecventă (RF).

Pentru persoanele care doresc să-și reducă expunerea la câmpurile RF, Organizatia Mondială a Sănătății (World Health Organisation - WHO) oferă următorul sfat-

(1) Testele sunt efectuate în conformitate cu standardul IEC PT62209-1.

Măsuri de precautie: informatiile stiintifice actuale nu indică nevoia unor măsuri de precautie speciale în cazul utilizării telefoanelor mobile. Dacă unele persoane sunt îngrijorate, pot alege să limiteze expunerea lor si a copiilor lor la radiatiile BE prin reducerea duratei convorbirilor sau utilizarea dispozitivelor "mâini libere" pentru a tine telefoanele mobile la distantă de cap si de corp.

Puteti obtine mai multe informatii pe acest subject pe pagina Organizatiei Mondiale a Sănătătii: http://www.who.int/peh-emf WHO Fact sheet 193: June 2000.

## Informații cu privire la reglementări

Următoarele aprobări și prevederi se aplică în anumite regiuni, după cum se mentionează.

## Vodafone 975:

|                               | immeuble Le Capitole 92000 Namerie, Pri<br>+33 1                                                                                                    |
|-------------------------------|----------------------------------------------------------------------------------------------------|
|                               | Declarație de conformitate CE                                                                                                    |
| vodus: telefor                | mobil cu două benzi HSDPA/HSUPA/UMTS, respectiv patru benzi GSM, cu tehnologie Bluetooth,                                                                                |
| Vi-Fi și radio F              | M                                                                                                    |
| Nume de ide                   | ntificare a produsului: Vodafone 975. tip Smart III 4                                                                                                    |
|                               |                                                                                                    |
| Noi,                          | TCT Mobile Europe SAS                                                                                                    |
|                               | 55, avenue des Unamps Herreux<br>92000 Nanteres                                                                                                    |
|                               | 52000 Watterre<br>Franta                                                                                                    |
| Declarăm pe                   | propria responsabilitate că produsul sus-mentionat este în conformitate cu cerintele esențiale                                                                           |
| aplicabile ald                | Directivel 1999/5/CE, și că toate baterille de teste radio esențiale au fost efectuate. Procedura de                                                                     |
| evaluare a ci                 | pnformității: anexa IV a directivei.                                                                                                    |
| Standarde au                  | plicate:                                                                                                    |
| <ul> <li>Articolul</li> </ul> | <ol> <li>3.1.a (Protejarea sănătăți și siguranței utilizatorului)</li> </ol>                                                                                             |
|                               | EN 60950-1:2006 + A11:2009+ A12:2011 + A1:2010                                                                                                    |
|                               | EN 62209-1 (2006)                                                                                                    |
|                               | EN 50 550 (2010) EN 50 550 (2010) Incompanyana Constituiui (000/510/0E /ulia 00.)                                                                                        |
| - Articolul :                 | 3.1.b (Cerinte de protectie privind compatibilitatea electromagnetică)                                                                                                   |
|                               | EN 301 489-1 v.1.9.2 (2011-09), EN 301 489-3 .1.4.1 (2002-08), EN 301 489-7 v.1.3.1 (2005-                                                                               |
|                               | 11) EN 301 489-17 v.2.1.1 (2009-05), EN 301 489-24 V1.5.1 (2010-10)                                                                                                    |
| <ul> <li>Articolul</li> </ul> | 3.2 (Utilizarea encienta a spectrului, permu a evita interterențele daunaroare)                                                                                          |
|                               | EN 301 511 9.9.0.2 (2003-03); EN 301 908-1 9.5.2.1 (2011-05); EN 301 908-2 9.5.2.1 (2011-<br>07) EN 300 328 v 1.7.1 (2008-10) EN 300 440.1 v1.6.1 (2010-08) EN 300 440.2 |
|                               | v1.4.1(2010-08)                                                                                                    |
|                               | al al constants as a set                                                                                                    |
| Acest produs s                | e conformeaza și cennțelor aplicabile ale următoarelor directive:<br>2004/108/25 (più ind operantibilitates desteamentatisti)                                            |
| * Direcova                    | EN 65012 2001 + 62 2006                                                                                                    |
|                               | - EN 55020.2007                                                                                                    |
| - Directiva 2                 | 2011/65/UE (RoHS – restrictionarea utilizării anumitor substanțe periculoase)                                                                                            |
| Acest produs s                | e poate conecta la un încărcător standard pentru telefoane mobile care se conformează                                                                                    |
| standardelor d                | e mai jos:                                                                                                    |
|                               | EN301 489-34 v1.1.1 (2010-10)                                                                                                    |
|                               | EN 62684.2010                                                                                                    |
| 1999/S/CE                     | acesto produs a lost verificara de cabe urmatorul organism de notificare, pe baza Directivel                                                                             |
| American                      | Certification Body, Inc.                                                                                                    |
| Suite C110,                   | Whittier Avenue 6731, 22101 McLean, Virginia, United States (SUA)                                                                                                    |
| Numär de i                    | fentificare: 1588 CE 588                                                                                                    |
| Date 2012                     | Instructio La Capitole                                                                                                    |
| Sempătura                     | 66, avania des Champs Plemaux                                                                                                    |
|                               | PICS Narfarro 443 000 222                                                                                                    |
|                               | Chylaiophe Benoit                                                                                                    |
| TCT                           | Mobile Europe SAS / Director genérál adjunct, EMEA.                                                                                                    |
|                               |                                                                                                    |

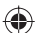

28

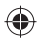

#### Vodafone 975N:

| Declaratie de                                                                                                    | Immeuble Le Capitole 92000 Nanterre, Fran<br>+33 1 4                                                                |
|----------------------------------------------------------------------------------------------------|----------------------------------------------------------------------------------------------------|
|                                                                                                    | conformitate CE                                                                                                    |
| Produs: telefon mobil cu două benzi HSDPA/HSUPA/UM<br>N-Fi și radio FM                                                                                              | FS, respectiv patru benzi GSM, cu tehnologie Bluetooth,                                                             |
| Nume de identificare a produsului: Vodafone 975, tip Sr                                                                                                    | nart III 4 NFC                                                                                                    |
| Not TCT Mobile Europe SAS                                                                                                    |                                                                                                    |
| 55, avenue des Champs Pierreux                                                                                                    |                                                                                                    |
| 92000 Nanterre                                                                                                    |                                                                                                    |
| Declarăm pe propria responsabilitate că produsul su<br>aplicabile ale Directivei 1999/SICE, și că toate baterile<br>evaluare a conformități: anexa IV a directivei. | s-menționat este în conformitate cu cerințele esențiale<br>de teste radio esențiale au fost efectuate. Procedura de |
| Standarde aplicate:                                                                                                    |                                                                                                    |
| <ul> <li>Articolul 3.1.a (Protejarea sănătăți și siguranței util<br/>Elu Brosco 1.2008 - 6.11 2009 - 6.12 2011</li> </ul>                                           | izatorului)                                                                                                    |
| - EN 62209-1 (2005)                                                                                                    | T BLOWIN                                                                                                    |
| - EN 62209-2 (2010)                                                                                                    |                                                                                                    |
| <ul> <li>EN 50 350 2001/AC 2006, recomandare</li> <li>Articolul 3.1 h (Carinte de protectie privind compatible)</li> </ul>                                          | a Constitutut 1999/519/CE: (Little 99.)                                                                             |
| - EN 301 489-1 v.1.9.2 (2011-09), EN 301 4                                                                                                    | 489-3 .1.4.1 (2002-08), EN 301 489-7 v.1.3.1 (2005-                                                                 |
| 11) . , EN 301 489-17 v.2.1.1 (2009-05), EN                                                                                                    | 4 301 489-24 V1.5.1 (2010-10)                                                                                       |
| <ul> <li>Articolul 3.2 (Utilizarea eficienta a spectrului, pentis<br/>EN 201 611 - 0.0.2 (2002.03) EN 201 0</li> </ul>                                              | ) a evita interferențele daunătoare)<br>08.1 - 6.2.1 (2011, 05), EN 201, 068.2 - 6.2.1 (2011)                       |
| 07) . EN 300 328 v.1.7.1 (2006-10), EN 30                                                                                                    | 0 440-1 v1.6.1 (2010-08), EN 300 440-2                                                                              |
| v1.4.1(2010-08), EN 300 330-1 v1.7.1(201                                                                                                    | (0-02), EN 300 330-2 v1.5.1(2010-02), EN 302 291-                                                                   |
| 1 v1.1.1(2005-07), EN 302 291-2 v1.1.1(2                                                                                                    | 005-07)                                                                                                    |
| Acest produs se conformează și cerintelor aplicabile ale e                                                                                                    | urmätoarelor directive:                                                                                             |
| <ul> <li>Directiva 2004/108/CE (privind compatibilitatea election)</li> </ul>                                                                                       | tromagnetică)                                                                                                    |
| - EN 55013/2001 +A2/2005                                                                                                    |                                                                                                    |
| <ul> <li>Directiva 2011/65/UE (RoHS – restrictjonarea utilizăr</li> </ul>                                                                                           | rii anumitor substanțe periculoase)                                                                                 |
| Acest produs se poate conecta la un încărcător standard                                                                                                    | pentru telefoane mobile care se conformează                                                                         |
| EN301.489-34 v1.1.1 (2010-10)                                                                                                    |                                                                                                    |
| - EN 62684:2010                                                                                                    |                                                                                                    |
| Conformitatea acestui produs a fost verificată de către un<br>1999/5/CE.                                                                                            | mătorul Organism de notificare, pe baza Directivei                                                                  |
| American Certification Body, Inc.                                                                                                    | relate United Otates (OUA)                                                                                          |
| oute citile, writelet Avenue 6731, 22101 Moubart, wit                                                                                                    | Grad CF1588                                                                                                    |
| Numěr de identificare: 1588                                                                                                    | Irope SAS                                                                                                    |
| Numår de identificare: 1588 TCT Mobile Ex                                                                                                    |                                                                                                    |
| Numär de identificare: 1588<br>Data:2013-04-16<br>Benedit Constantia Le<br>66, evrolej (con Cip                                                                     | and Land Contract                                                                                                   |
| Numår de identificare: 1588<br>Data:2013-04-16<br>Semnåbura<br>Semnåbura                                                                                            | FRANCE<br>0 03 222                                                                                                  |
| Numér de identificare: 1588<br>Data:2013-04-16<br>Semnátura<br>CrySSpfiel Rem<br>CrySSSpfiel Rem                                                                    | 42 029 222<br>01                                                                                                    |

TCT Mobile Europe RAS - Sediu social: 55 Averua des Champs Pierreux, Immedele La Capitole 9200 Dateme France (Frant Societate pe actiuni simplificată, cu capitat de 23.031.072 euro - Namár de Irregistrare la Registrul conerțului din Nantere: B 4 035 222 - Cod fiscal: 440.030 222 060 38 - Cod activitate principali: 44502

#### Distragerea atenției

## Şofatul

Trebuie acordată întotdeauna întreaga atenție șofatului, pentru a reduce riscul de accidente. Utilizarea unui telefon în timpul șofatului (chier şi cu un kit "mâini libere") duce la distragerea atenției și poate provoca accidente. Trebuie să respectați legile și reglementările locale care limitează utilizarea dispozitivelor fără în I volan.

#### Operarea utilajelor

Trebuie acordată întotdeauna întreaga atenție operării utilajelor, pentru a reduce riscul de accidente.

#### Manipularea produsului

### Declarație generală privind manipularea și utilizarea

Dumneavoastră sunteți singurul responsabil pentru felul în care utilizați telefonul și pentru toate consecințele utilizării acestuia.

Trebuie să opriți telefonul ori de câte ori utilizarea acestuia este interzisă. Utilizarea telefonului dvs. este supusă măsurilor de siguranță stabilite pentru a proteja utilizatorii și mediul înconjurător al acestora.

- Manipulați întotdeauna cu grijă telefonul dvs. și accesoriile acestuia, și păstrați-l într-un loc curat și lipsit de praf.
- Nu expuneți telefonul sau accesoriile acestuia la flăcări deschise sau la produse din tutun aprinse.
- Nu expuneți telefonul sau accesoriile acestuia la lichide, umezeală sau umiditate ridicată.
- Nu lăsați să cadă, nu aruncați și nu încercați să îndoiți telefonul sau accesoriile acestuia.
- Nu utilizați produse chimice puternice, solvenți de curățare sau aerosoli pentru a curăța dispozitivul sau accesoriile acestuia.
- Nu vopsiţi telefonul sau accesoriile acestuia.
- Nu încercați să demontați telefonul sau accesoriile acestuia. Numai persoanele autorizate au permisiunea de a face acest lucru.
- Nu expuneți telefonul sau accesoriile acestuia la temperaturi extreme. Limitele în cazul acestui telefon sunt de -10 și +50 grade Celsius.
- Vă rugăm să verificați reglementările locale privind eliminarea deseurilor electronice.

Nu purtați telefonul în buzunarul din spate al pantalonilor, deoarece ar putea fi deteriorat când vă așezați.

### Copii mici

Nu lăsați telefonul sau accesoriile acestuia la îndemâna copiilor mici și nu le permiteți să se joace cu acesta.

Copiii s-ar putea răni pe ei înșiși, ar putea răni alte persoane sau ar putea distruge telefonul din greșeală.

Telefonul conține componente de mici dimensiuni, cu margini tăioase, care pot provoca răni sau care se pot desprinde, prezentând un risc de sufocare.

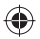

## Demagnetizarea

Pentru a evita pericolul demagnetizării, nu lăsați produsele electronice sau dispozitivele magnetice în apropierea telefonului un timp îndelungat. Descărcarea electrostatică (electrostatic discharge – ESD) Nu atinoeti conectorii metalici ai cartelei SIM.

Nu atingeți conectorii metalici ai cartele

## Antena

Nu atingeți antena dacă nu este necesar.

## Poziția normală de utilizare

Când efectuați sau primiți un apel telefonic, țineți telefonul la ureche, cu partea de jos orientată înspre gură, la fel cum utilizați un telefon fix.

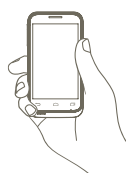

## Airbaguri

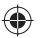

Nu puneți telefonul în spațiul de deasupra unui airbag sau în zona de deschidere a unui airbag.

Puneți telefonul într-un loc sigur înainte de a începe să conduceți mașina. Convulsii/Leșinuri

Acest telefon poate produce lumini intermitente puternice.

## Microtraumatismele repetate

Pentru a micșora riscul microtraumatismelor repetate, respectați următoarele sfaturi când tastați sau jucați jocuri la telefonul mobil:

- Nu strângeți telefonul foarte tare
- Apăsați ușor pe butoane
- Utilizați caracteristicile speciale ale telefonului care micșorează numărul de butoane care trebuie apăsate, cum ar fi mesajele-şablon sau textul predictiv.
- Faceți multe pauze pentru a vă întinde și relaxa

## Apelurile de urgență

Acest telefon, la fel ca orice telefon fără fir, funcționează utilizând semnale radio, care nu pot garanta conectarea în orice condiții. De aceea nu vă bazați numai pe un telefon fără fir pentru comunicări de urgență.

## Zgomotele puternice

Acest telefon poate produce zgomote puternice, care vă pot afecta auzul. Expunerea prelungită la muzică la volum maxim pe dispozitivul de redare a muzicii poate deteriora auzul ascultătorului. Utilizați numai căștile recomandate.

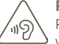

## PROTEJAŢI-VĂ AUZUL

Pentru a preveni posibilele afecțiuni auditive, nu ascultați la volum mare perioade lungi de timp. Fiți atent când țineți dispozitivul lângă ureche în timp ce utilizați difuzorul.

### Lumina puternică

Acest telefon poate produce lumini puternice și bruște, de aceea nu se recomandă folosirea lui foarte aproape de ochi.

## Încălzirea telefonului

Telefonul se poate încălzi în timpul încărcării sau al utilizării normale.

## Siguranța electrică

### Accesoriile

Utilizați numai accesorii aprobate.

Nu realizați conexiuni cu produse sau accesorii incompatibile.

Aveți grijă să nu atingeți bornele bateriei și să nu lăsați ca obiecte metalice, cum ar fi monede sau port-chei, să atingă sau să scurtcircuiteze aceste borne.

#### Conectarea la o mașină

Cereți sfatul unui profesionist când conectați interfața telefonului la sistemul electric al masinii.

## Produse cu defecte sau deteriorate

Nu încercați să demontați telefonul sau accesoriile acestuia.

Repararea telefonului sau a accesoriilor acestuia trebuie efectuată numai de către persoane calificate.

Dacă telefonul sau accesoriile acestuia au fost scufundate în apă, înțepate sau au căzut de la mare înălțime, nu le utilizați până când nu sunt verificate la un centru de service autorizat.

## Manipularea bateriei și siguranța

Opriți întotdeauna telefonul și deconectați încărcătorul înainte de a scoate bateria.

Utilizați întotdeauna bateria și încărcătorul furnizate sau alte piese care au fost aprobate de producător pentru a fi utilizate cu telefonul dvs. Utilizarea altor baterii sau încărcătoare poate fi periculoasă.

Nu demontați și nu scurtcircuitați bateria. Scurtcircuitarea accidentală poate avea loc dacă un obiect metalic (o cheie, o agrafă pentru hârtie sau un pix) atinge bornele bateriei.

Utilizarea necorespunzătoare a bateriei poate cauza incendiu, o explozie sau poate sta la baza altor pericole. În cazul în care considerați că bateria a fost deteriorată, nu o mai utilizați, ci duceți-o la un centru de service pentru a fi testată.

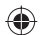

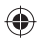

### Interferența

#### Declarație generală privind interferența

Trebuie acordată o atenție specială în cazul utilizării telefonului în imediata apropiere a unor dispozitive medicale personale, cum ar fi stimulatoarele cardiace sau aparatele auditive.

### Stimulatoarele cardiace

Producătorii de stimulatoare cardiace recomandă păstrarea unei distanțe de minimum 15 cm între telefonul mobil și stimulatorul cardiac, pentru a evita o posibilă interferență. În acest scop, utilizați telefonul la urechea opusă părții în care aveți stimulatorul cardiac și nu purtați telefonul în buzunarul de la piept.

### Aparatele auditive

Persoanele cu aparate auditive sau cu alte tipuri de implanturi cohleare pot auzi zgomote de interferență când utilizează dispozitive fără fir sau când un astfel de dispozitiv se află în apropiere. Nivelul de interferență va depinde de tipul de aparat auditiv și de distanța față de sursa de interferență. Creșterea distanței de separare dintre cele două aparate poate reduce interferența. De asemenea, puteți consulta producătorul aparatului pentru a discuta cu acesta alternativele posibile.

## Dispozitivele medicale

Vă rugăm să discutați cu medicul dvs. pentru a stabili dacă funcționarea telefonului dvs. poate interfera cu funcționarea dispozitivului dvs. medical.

### Spitalele

Opriți telefonul mobil dacă vi se solicită acest lucru în spitale, clinici sau unități medicale. Rolul acestor solicitări este de a preveni posibila interferență cu echipamentele medicale foarte sensibile.

## Aparatele de zbor

Opriți telefonul mobil ori de câte ori vi se solicită acest lucru de către personalul aeroportului sau al liniei aeriene.

Consultați personalul liniei aeriene în privința utilizării dispozitivelor fără fir la bordul aparatului de zbor. Dacă dispozitivul dvs. oferă un "mod pentru zbor", acesta trebuie activat înainte de urcarea la bordul aeronavei.

#### Interferența în mașini

Rețineți că, din cauza interferenței posibile cu echipamentele electronice, unii producători de vehicule interzicu utilizarea telefoanelor mobile în vehiculele produse de ei, cu excepția cazului în care se include în instalație un kit, mâini libere" cu antenă externă.

#### Mediile explozive

## Stațiile de alimentare cu carburanți și atmosferele explozive

În locurile cu atmosfere explozive, respectați toate indicatoarele privind oprirea dispozitivelor fără fir cum ar fi telefonul dvs. mobil sau orice alt tip de echipamente radio.

Printre zonele cu atmosfere potențial explozive se numără zonele de alimentare cu carburanți, spațiile de sub punte ale ambarcațiunilor, unitățile de transfer sau stocare de carburanți sau produse chimice, zonele unde aerul conține produse chimice sau particule precum mici grăunți, praf sau pulberi metalice.

## Detonatoare și zone de detonare

Opriți telefonul mobil sau dispozitivul fără fir când vă aflați într-o zonă unde au loc detonări sau în zone unde este afişat mesajul de a opri "stațiile radio de emisie-recepție" sau "dispozitivele electronice" pentru a evita interferentele cu operatiile de detonare.

Telefonul dvs. este un dispozitiv care funcționează în sistem GSM, pe patru benzi (850/900/1800/1900 MHz) sau în sistem UMTS pe două benzi (900/2100 MHz).

# **C**€1588

Acest echipament este compatibil cu cerințele esențiale și alte prevederi relevante ale Directivei 1999/5/EC. Versiunea integrală a Declarației de conformitate pentru telefonul dvs. o puteți găsi pe site-ul nostru: http://www.vodafone.com/smart3

## Protecția împotriva furtului<sup>(1)</sup>

Telefonul dvs. este identificat de un IMEI (număr de serie al telefonului) indicat pe eticheta de pe ambaiaj și în memoria aparatului. Vă recomandăm să notați numărul prima dată când utilizați telefonul prin introducerea secvenței \* # 0 6 # și să-l păstrați într-un loc sigur. Este posibil să vă fie cerut de către poliție sau operatorul dvs. dacă telefonul vă este furat. Acest număr permite blocarea telefonului dvs. mobil împiedicând utilizarea sa de către alte persoane, chiar cu o cartelă SIM diferită.

Contactati operatorul de retea pentru a verifica disponibilitatea serviciului.

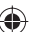

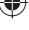

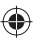

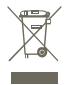

Acest simbol de pe telefonul dvs., bateria și acesoriile semnifică faptul că aceste produse trebuie depuse la punctele de colectare la sfărșitul duratei lor de viață: - Centrele municipale de colectare a deșeurilor cu containere speciale pentru aceste tipuri de echipament - Containere de colectare la punctele de vânzare.

Acestea vor fi reciclate, prevenind împrăștierea substanțelor în mediul înconjurător, astfel încât componentele lor să poată fi reutilizate.

## În țările Uniunii Europene:

Aceste puncte de colectare sunt accesibile în mod gratuit.

Toate produsele cu acest semn trebuie aduse la aceste puncte de colectare.

## În afara jurisdicției Uniunii Europene:

Articolele de echipament cu acest simbol nu trebuie aruncate în containere obișnuite dacă în regiunea dvs. există instalații de colectare și reciclare potrivite; trebuie duse la punctele de colectare pentru a fi reciclate.

RISC DE EXPLOZIE DACĂ BATERIA ESTE ÎNLOCUITĂ CU UN TIP INCORECT. ELIMINAREA BATERIILOR UZATE ÎN CONFORMITATE CU INSTRUCȚIUNILE.

## Licențe

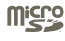

Logo-ul microSD este marcă înregistrată.

Cuvântul și logo-urile Bluetooth sunt deținute de Bluetooth SIG, Inc. și orice utilizare a acestor mărci de către TCT Mobile Limited și filialele sale este licențiată. Alte mărci comerciale și denumiri înregistrate aparțin firmelor respective.

## Vodafone 975/975N Bluetooth QD ID B020261

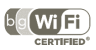

Logoul Wi-Fi este o marcă de certificare a Wi-Fi Alliance.

Android, Google, YouTube și alte mărci sunt mărci comerciale ale Google Inc. Robotul Android este reprodus sau modificat după o creație realizată și distribuită de Google și utilizată în conformitate cu termenii din Licența de atribuire 3.0 Creative Commons.

Ați cumpărat un produs care utilizează programele open source (http:// opensource.org/) mid, msdosfs, netfilter/iptables și initrd în codul de obiect și alte programe open source licențiate conform Licenție Publice Generale GNU și licenței Apache. La cerere, vă vom furniza o copie completă a codurilor sursă corespunzătoare în decurs de trei ani de la distribuirea produsului de către TCT.

Puteți să descărcați codurile sursă de la adresa http://sourceforge.net/ projects/alcatel/files/. Furnizarea codurilor sursă este gratuită, de pe internet.

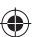

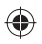

#### Notă

Informațiile din acest manual pot fi modificate fără o notificare prealabilă. S-au depus toate eforturile posibile pentru a redacta acest manual astfel încât conținutul său să fie corect, dar afirmațiile, informațiile și recomandările din acest manual nu constituie niciun fel de garanție, expresă sau implicită. Vă rugăm să citiți cu atenție măsurile de precauție care trebuie luate și informațiile referitoare la siguranță, pentru a asigura utilizarea corectă și în siguranță a dispozitivului dumneavoastră fără fir.

Adresa TCT Mobile Limited:

Room 1910-12A, Tower 3, China HK City, 33 Canton Road, Tsimshatsui, Kowloon, Hong Kong

Site: http://www.vodafone.com/smart3

## 15 Garanția telefonului

## TERMENI ȘI CONDIȚII DE GARANȚIE

- Vodafone îşi asumă garanția pentru acest telefon mobil pentru o perioadă de doi (2) ani de la data achiziționării de către proprietarul inițial (garanție netransferabilă) în condiții normale de utilizare.
- Pentru baterie se oferă o garanție limitată de douăsprezece (12) luni, iar pentru încărcător de douăzeci şi patru (24) de luni împotriva defectelor de fabricație. Pentru celelalte accesorii se oferă o garanție limitată de douăzeci şi patru (24) de luni împotriva defectelor de fabricație.
- 3. Această garanție nu acoperă daunele rezultate din:
  - a) uzura normală a echipamentului;
  - b) defecte și deteriorări cauzate de utilizarea echipamentului în alt mod decât cel normal și obișnuit;
  - c) dezasamblarea, reparația, transformarea sau modificările neautorizate;
  - d) utilizarea necorespunzătoare, abuz, neglijență sau accident provocat într-un mod oarecare;
  - e) defecte sau deteriorări cauzate de testarea, utilizarea, întreținerea și instalarea în mod necorespunzător sau transformarea și modificarea de orice fel;
  - f) defecte sau deteriorări cauzate de scurgeri de alimente sau lichide, de coroziune, rugină sau utilizarea unei tensiuni necorespunzătoare;
  - g) zgârieturi sau deteriorări ale suprafețelor din plastic și ale oricăror alte suprafețe expuse factorilor externi, care sunt rezultatul utilizării normale de către client;
- Livrarea telefonului care necesită operațiuni de service/reparație trebuie efectuată pe cheltuiala utilizatorului.
- Această garanție va deveni nulă de drept în cazul oricăruia dintre evenimentele următoare:
  - a) dacă numărul de serie sau ştampila de garanție au fost șterse sau îndepărtate.
  - b) dacă unul din termenii din această garanție a fost transformat sau modificat într-un anumit fel, fără un acord scris prealabil din partea Vodafone.

38

۲

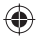

- 6. Garanţia limitată este oferită doar clienţilor care cumpără produsul într-una din ţările (sau regiunile) indicate la sfărşitul acestui document. Garanţia limitată este valabilă numai în ţara (sau regiunea) în care Vodafone intenţionează să comercializeze produsul.
- Dacă produsul este returnat companiei Vodafone după expirarea perioadei de garanție, se vor aplica politicile normale de service ale Vodafone, iar clientul va fi taxat în consecință.
  - a) Vodafone nu îşi asumă pentru produs nicio altă obligație sau responsabilitate în afara celor precizate în mod expres în această garanție limitată.
  - b) Toate informațiile privind garanția, toate funcțiile produsului şi toate specificațiile referitoare la acesta pot fi modificate fără o notificare prealabilă.
- 8. ACEASTĂ GARANȚIE IA LOCUL ORICĂROR ALTE GARANȚII EXPRESE SAU IMPLICITE, INCLUZÂND ÎN MOD CONCRET ORICE GARANȚIE PRIVIND VANDABILITATE SAU IDONETITAE PENTRU SCOP. VODAFONE NU ÎȘI ASUMĂ RĂSPUNDEREA PENTRU ÎNCÂLCAREA GARANȚIEI DINCOLO DE CORECTAREĂ ÎNCÂLCÂRII ÎN MANIERA DESCRISĂ MAI SUS. COMPANIA VODAFONE NU VA FI RESPONSABILĂ ÎN NICIUN CAZ PENTRU CONSECINȚELE REZULTATE.

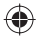

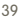